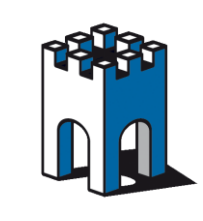

## Usare il SiteManager per connessioni attraverso una VPN

#### PREMESSA

La seguente guida vuole dimostrare come configurare il SiteManager per il collegamento ad una connessione diretta tramite VPN fornita dal Cliente con le rispettive credenziali (Es.Cisco).

In questo scenario non è possibile utilizzare il programma LinkManager ma è comunque possibile utilizzare il SiteManager con una configurazione apposita. Per la connessione ai dispositivi si dovrà poi utilizzare il Software Client VPN fornito dal cliente.

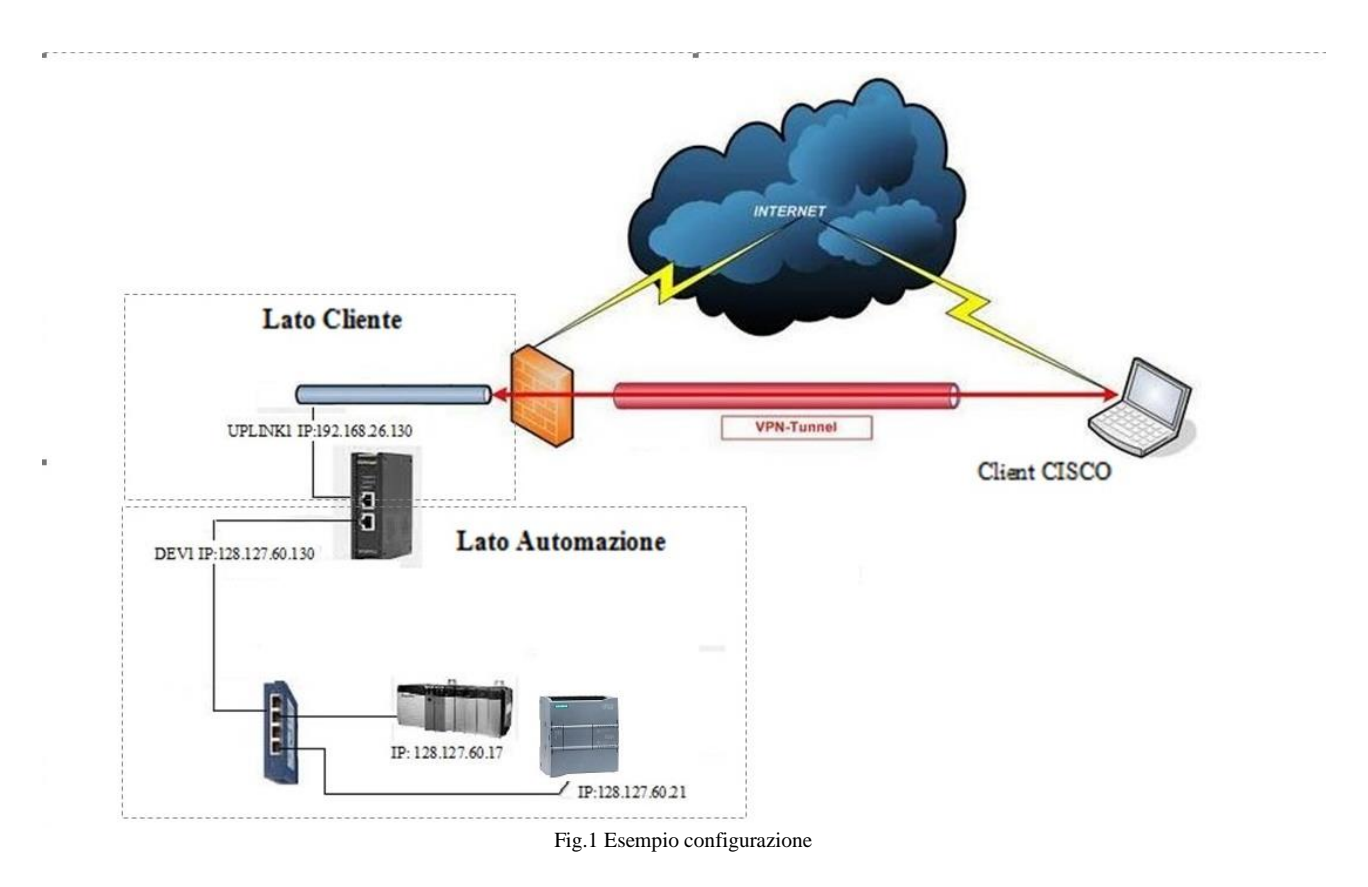

Supporto tecnico:

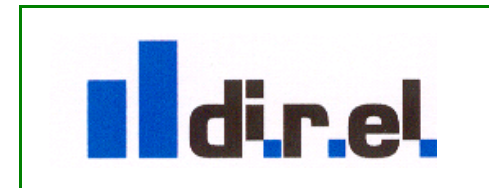

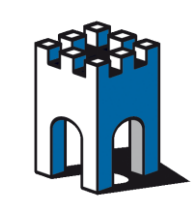

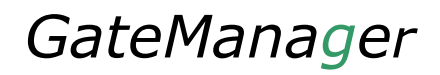

## Indirizzi di configurazione

Supponiamo di avere uno scenario come in Fig.1, dove abbiamo la necessità di collegarci tramite VPN a due dispositivi. Cio' che ci occorre sono: un indirizzo VPN per la porta di collegamento UPLINK1 e un indirizzo VPN per ogni dispositivo collegato alla porta DEV1 (lato Automazione). **Indirizzi che andranno forniti dal Cliente.** Nel caso in esempio serviranno quindi **tre indirizzi VPN**.

Supponiamo che il Cliente ci fornisca i seguenti indirizzi IP: 192.168.26.130 / 131 / 132, con SUBNETMASK: 255.255.255.0 e un indirizzo di Gateway: 192.168.26.5

Come nella figura di esempio (Fig.1), la configurazione di indirizzi IP sarà costituita nel seguente modo:

Porta di comunicazione UPLINK1 IP VPN: 192.168.26.130

Porta di comunicazione DEV1 IP: 128.127.60.130

PLC Rokwell: IP 128.127.60.17

PLC Siemens: IP 128.127.60.21

Ai due dispositivi sulla porta DEV1 andranno associati i seguenti indirizzi VPN:

PLC Rokwell: IP 128.127.60.17 → 192.168.26.131

PLC Siemens: IP 128.127.60.21 → 192.168.26.132

Nota: E' importante che tutti i dispositivi presenti nel lato macchina (PLC, HMI ecc.) abbiano come DEFAULT GATEWAY l'indirizzo IP della porta DEV1 (nel nostro esempio: 128.127.60.130).

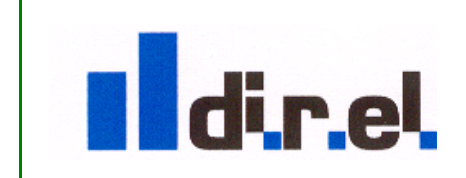

Supporto tecnico:

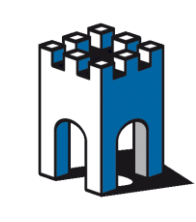

## **Configurazione SiteManager**

### Inserimento Indirizzo VPN su porta UPLINK1

| Indirizzo https://10.0.0.1 | 1                                                            |                                                        |                                     | *                        |
|----------------------------|--------------------------------------------------------------|--------------------------------------------------------|-------------------------------------|--------------------------|
| SiteMai<br>secomea         | nager                                                        |                                                        |                                     |                          |
| SE                         | TUP • System GateMar                                         | nager VPN Routing                                      | Maintenance Status Log              | <ul> <li>HELP</li> </ul> |
|                            |                                                              | UPLINK - Setup Ass                                     | istant                              |                          |
|                            | When using a fixed IP addre<br>conflict with other equipment | ess on Uplink port, you m<br>: in the company network. | ust ensure that the address does no | ot                       |
|                            | If this is not the final locatio correct address.            | n for the SiteManager, be                              | extra careful to specify the        |                          |
|                            | Note that if you change the<br>you are done with the config  | Jplink settings, you shou<br>uration.                  | Id not reboot the SiteManager until | r                        |
|                            | -                                                            |                                                        | 1                                   | _                        |
|                            | Mode:                                                        | Static 💌                                               |                                     |                          |
|                            | IP Address:                                                  | 192.168.26.130                                         |                                     |                          |
|                            | Subnet Mask:                                                 | 255.255.255.0                                          |                                     |                          |
|                            | Derault Gateway:                                             | 192.168.26.5                                           |                                     |                          |
|                            | Ethernet Settings:                                           | Autonegotiation                                        | *                                   |                          |
|                            | Priority:                                                    | First 🗸                                                |                                     |                          |
|                            | Probe Type:                                                  | Any M                                                  |                                     |                          |
|                            | Probe Hosts:                                                 |                                                        |                                     |                          |
|                            | Probe Port (TCP):                                            | 80                                                     |                                     |                          |
|                            | Probe Interval A:                                            | 10 seconds                                             |                                     |                          |
|                            | Probe Interval B:                                            | 60 seconds                                             |                                     |                          |

Fig.2 configurazione IP su UPLINK1

Come prima operazione entriamo nella pagina di Setup del Sitemanger attraverso la sua interfaccia WEB (https://IP dev1) e nella sezione UPLINK1 andiamo a inserire l'indirizzo IP VPN con relativa SUBNETMASK e GATEWAY forniti dal cliente (Fig.2).

| • System Gat                                 | eManager V      | 'PN Routing                             | Maintenance      | Status Log                         | • HELP |
|----------------------------------------------|-----------------|-----------------------------------------|------------------|------------------------------------|--------|
| 5                                            | SiteManager     | • 1029 - Setu                           | p Assistant      |                                    |        |
| 1. GateManager:                              |                 |                                         | Not configured   | Fix                                |        |
| 2. Uplink port:                              | 192.168.26      | .130/24 (Fixed)                         | Up               | Edit                               |        |
| 3. Uplink2 (2G/3G/4G                         | ):              |                                         | Not Installed    | Edit                               | )      |
| 4. DEV port:                                 | 128.127.60      | .130/24                                 |                  | Edit                               |        |
| 5. Device Agents:                            | 1 up            |                                         |                  | Edit                               | )      |
| 6. Chat / Scratchpad:                        | Empty           |                                         |                  | Edit                               |        |
| 7. Admin Password:                           |                 |                                         | Using default pa | ssword Fix                         |        |
| You can open the Se<br>Note: If you click on | tup Assistant a | t any time by cli<br>s specific help fo | cking on SETUP i | n the top menu.<br>iguration page. |        |

Supporto tecnico:

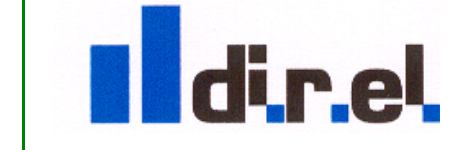

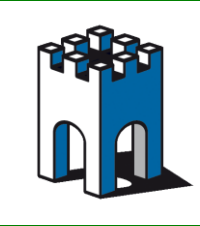

Una volta salvato i parametri relativi alla porta UPLINK1 e DEV1 la pagina di SETUP si presenterà come in Fig.3.

**Nota**: Essendo la connessione VPN diretta verso il cliente e non verso il server Secomea, la sezione **1.GateManager** non va configurata.

#### **Creazione Agent "CUSTOM Forwarding"**

Per collegarsi ai dispositivi presenti sulla porta DEV1, occorre creare un Agent di tipo **CUSTOM** Forwarding.

| izzo 🕘 https://128.127.60.130/                                                                                                    | 🗙 🛃 Vai 🛛 Colli |
|----------------------------------------------------------------------------------------------------|-----------------|
| SiteManager<br>secomea                                                                                                    |                 |
| SETUP • System GateManager VPN Routing Maintenance Status Log • HELP                                                                                                    |                 |
| GateManager Agents - Setup Assistant                                                                                                    |                 |
| You can configure an agent to monitor a device connected to the SiteManager Serial port<br>and TCP/IP enabled devices located on either the DEV network or Uplink network of the SiteManager.                                 |                 |
| Click [New], and give the Agent a name (this name will be what the LinkManager user will see),<br>and select a suitable device type (first vendor, then model). Then click on 😭 to specify                                    |                 |
| the device address and other relevant parameters.                                                                                                    |                 |
| The SiteManager will instantly try to connect to the device, and if successful the Agent will<br>go IDLE and appear on the GateManager and any LinkManager that have been granted access to the<br>domain of the SiteManager. |                 |
| If not successful, the Agent will report an error, and the agent will not be registered on the GateManager and subsequently not on LinkManagers either.                                                                       |                 |
| Theip Continue Setup *                                                                                                    |                 |
| Using 1 of 2 agents                                                                                                    |                 |
| Status Disable         S/N         Device Name         Device Type         Device IP & Parameters                                                                                                    | Comment         |
| 🔲 #00 Prt Frw CUSTOM (Advanced) 👻 Forwarding 👻                                                                                                    |                 |
| Refresh Save New SNMP >>                                                                                                    |                 |

Fig.4 Agent CUSTOM/Forwarding

Una volta creato l'Agent **CUSTOM Forwarding** (Fig.4), clicchiamo sull'editor dell'Agent per inserire le regole di Forwarding relative ai dispositivi associati.

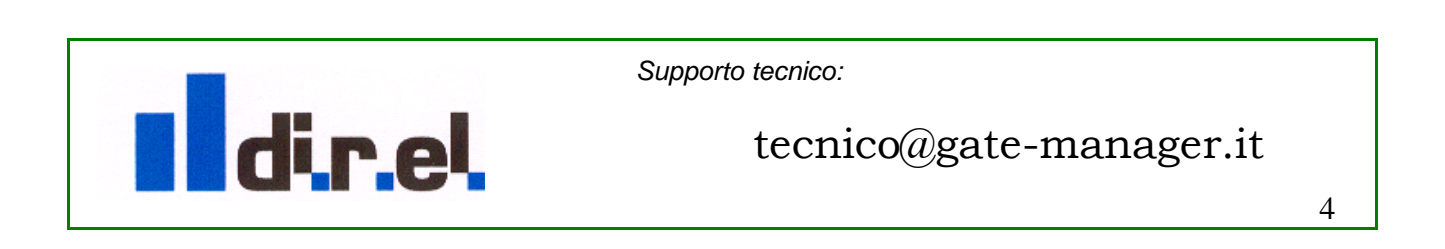

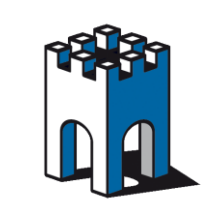

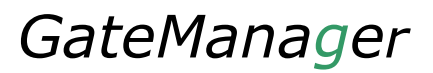

### **Creazione Regole Forwarding**

| SiteManager<br>secomea                                                |                                         |                                                                                | ch          |
|-----------------------------------------------------------------------|-----------------------------------------|--------------------------------------------------------------------------------|-------------|
| SETUP • System GateMa                                                 | nager VPN P                             | Routing Maintenance Status L                                                   | og • HELP   |
| Device "Prt Frw" (                                                    | (Forwarding /                           | Agent) Details - Setup Assistan                                                | t           |
| When you configure an agent to<br>or Uplink network of the SiteMana   | monitor a TCP/IF<br>ager, you must sj   | enabled devices located on either the l<br>becify the device IP address below. | DEV network |
| Click [Save] and then [Back] to n                                     | make the SiteMar                        | ager instantly try to connect to the devi                                      | ce.         |
| If not successful, the Agent will re<br>the GateManager and subsequen | eport an error, an<br>tly not on LinkMa | d the agent will not be registered on<br>magers either.<br>Help Continue       | Setup »     |
| Forwarding Rule 1:                                                    | *                                       | \$192.168.26.131:ANY:1-65535>>128                                              |             |
| Forwarding Rule 2:                                                    |                                         | \$192.168.26.132:ANY:1-65535>>128                                              |             |
| Forwarding Rule 3:                                                    |                                         |                                                                                |             |
| Forwarding Rule 4:                                                    |                                         |                                                                                |             |
| Forwarding Rule 5:                                                    |                                         |                                                                                |             |
| Forwarding Rule 6:                                                    |                                         |                                                                                |             |
| Forwarding Rule 7:                                                    |                                         |                                                                                |             |
| Forwarding Rule 8:                                                    |                                         |                                                                                |             |
| Forwarding Rule 9:                                                    |                                         |                                                                                |             |
| Forwarding Rule 10:                                                   |                                         |                                                                                |             |

Fig.5 Creazione regole forwarding

Nel nostro caso i dispositivi collegati alla porta DEV1 sono due, per cui andremo a creare due regole (Fig.5).

| Nota: Confermare sempre premendo il pulsante SAVE per memorizzare le modifiche effettuate. |
|--------------------------------------------------------------------------------------------|
| Regola Forwarding 2: => \$192.168.26.132:ANY:1-65535>>128.127.60.21:1-65535                |
| Regola Forwarding 1: => \$192.168.26.131:ANY:1-65535>>128.127.60.17:1-65535                |
| Nel nostro caso la regola di Forwarding per i due agent sarà:                              |
| Regola Forwarding n: => \$IndirizzoVPNn:ANY:1-65535>>IndirizzoAgentn:1-65535               |
| Regola Forwarding 2: => \$IndirizzoVPN3:ANY:1-65535>>IndirizzoAgent2:1-65535               |
| Regola Forwarding 1: => \$IndirizzVPN2:ANY:1-65535>>Indirizzo Agent1:1-65535               |

dir.el

Supporto tecnico:

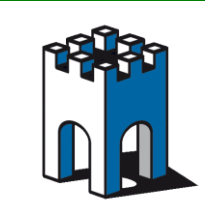

#### Creazione Associazione IP VPN (Alias)

Una volta creato l'agent con le regole di Forwarding occorre creare una associazione tra gli indirizzi IP dei dispositivi, lato DEV1, con gli indirizzi VPN (Alias). In questo modo verranno mappati ad una ad uno gli indirizzi VPN con gli indirizzi Ip lato macchina.

| Indirizzo 🗃 https://128.127.60.130/ |         |                       |                        |              | *          |
|-------------------------------------|---------|-----------------------|------------------------|--------------|------------|
| SiteManage<br>secomea               | r       |                       |                        |              | ch         |
| SETUP • Sy                          | stem G  | ateManager VPN        | Routing Maintena       | nce Status I | Log • HELP |
|                                     |         | Routing Info • St     | atic Routes • IP Alia: | ses          |            |
|                                     |         |                       | 4                      |              |            |
|                                     |         | IP A                  | liases                 |              |            |
|                                     | DEV     | 1 . 100 107 /0 100/04 | - UDUTNK: 100 140 04   | 100/04       |            |
| 3 Г                                 | DEV     | 1: 128.127.60.130/24  | • UPLINK: 192,160,26   | 130/24       |            |
| 1. Carl                             | Disable | IP Address            | Interface              | Comment      |            |
|                                     |         | 192.168.26.131        | UPLINK 🔽 🗑 🖨           | Alias_1      |            |
|                                     |         | 192.168.26.132        |                        | Alias_2      |            |
|                                     |         |                       |                        |              |            |
|                                     |         | Save                  | New Back               | 7            |            |
|                                     |         |                       |                        |              |            |
|                                     |         |                       |                        |              |            |
|                                     |         | F' CO ' A             | 1.                     |              |            |

Fig.6 Creazione Alias

Per Creare gli Alias selezioniamo la voce **Routing**, **IP** Aliases, e creiamo un alias per ogni dispositivo associando ad ognuni il rispettivo indirizzo IP VPN (Fig.6).

Attraverso la sezione **Status** / **Extended** è possibile verificare le corrette impostazioni delle regole di Forwarding appena create (Fig.7).

| Indirizz                                                                                                    | 20 🕘 https://128.127                                                                                                    | 7.60.130/                                                                              |                                                |                                                        |                                           |                                                                                                    |                                                                                                    | 🗠 🔁 V                                                                                                    |
|----------------------------------------------------------------------------------------------------|----------------------------------------------------------------------------------------------------|----------------------------------------------------------------------------------------|------------------------------------------------|--------------------------------------------------------|-------------------------------------------|----------------------------------------------------------------------------------------------------|----------------------------------------------------------------------------------------------------|----------------------------------------------------------------------------------------------------|
|                                                                                                    | S                                                                                                    | ite<br>ecome                                                                           | M(                                             | anc                                                    | iger                                      |                                                                                                    |                                                                                                    |                                                                                                    |
|                                                                                                    |                                                                                                    |                                                                                        |                                                | SETUP                                                  | • Syst                                    | em GateManager                                                                                               | · VPN Routing Maint                                                                                                    | enance Status Log • HELP                                                                                                    |
|                                                                                                    |                                                                                                    |                                                                                        |                                                | St                                                     | tatus Info                                | • System • Tunnel                                                                                            | s • GateManager • Netwo                                                                                                    | ork • Extended • Ping/Trace                                                                                                    |
| okts                                                                                                    | bytes target                                                                                                    | prot                                                                                   | opt                                            | in                                                     | out                                       | source                                                                                                    | destination                                                                                                    | 1                                                                                                    |
| nain                                                                                                    | POSTROUTING (po                                                                                                    | licy A                                                                                 | CCEP                                           | T 4 pa                                                 | ckets. 3                                  | 36 bvtes)                                                                                                    |                                                                                                    |                                                                                                    |
| okts                                                                                                    | bytes target                                                                                                    | prot                                                                                   | opt                                            | in                                                     | out                                       | source                                                                                                    | destination                                                                                                    |                                                                                                    |
| 19                                                                                                    | 1056 FWA_masql                                                                                                    | .178 a.                                                                                | 11                                             | *                                                      | *                                         | 0.0.0.0/0                                                                                                    | 0.0.0/0                                                                                                    |                                                                                                    |
| hain                                                                                                    | . DYN tcp (1 refe                                                                                                    | rences                                                                                 | )                                              |                                                        |                                           |                                                                                                    |                                                                                                    |                                                                                                    |
|                                                                                                    | bytes target                                                                                                    | prot                                                                                   | opt                                            | in                                                     | out                                       | source                                                                                                    | destination                                                                                                    |                                                                                                    |
| pres                                                                                                    |                                                                                                    |                                                                                        |                                                |                                                        |                                           |                                                                                                    |                                                                                                    |                                                                                                    |
| pæts<br>hain                                                                                                    | DVN udp (1 refe                                                                                                    | rancas                                                                                 |                                                |                                                        |                                           |                                                                                                    |                                                                                                    |                                                                                                    |
| pæts<br>hain<br>pkts                                                                                                | DYN_udp (1 refe<br>bytes target                                                                                                    | rences<br>prot                                                                         | )<br>opt                                       | in                                                     | out                                       | source                                                                                                    | destination                                                                                                    |                                                                                                    |
| pæts<br>hain<br>pkts                                                                                                | DYN_udp (1 refe<br>bytes target                                                                                                    | rences<br>prot                                                                         | )<br>opt                                       | in                                                     | out                                       | source                                                                                                    | destination                                                                                                    |                                                                                                    |
| pæts<br>hain<br>pkts<br>hain                                                                                        | DYN_udp (1 refe<br>bytes target<br>.FWA_dnat1178 (1                                                                                                    | prot                                                                                   | )<br>opt                                       | in<br>s)                                               | out                                       | source                                                                                                    | destination                                                                                                    |                                                                                                    |
| nain<br>okts<br>nain<br>okts                                                                                        | DYN_udp (1 refe<br>bytes target<br>. FWA_dnat1178 (1<br>bytes target                                                                                                    | rences<br>prot<br>references                                                           | )<br>opt<br>ence<br>opt                        | in<br>s)<br>in                                         | out                                       | source                                                                                                    | destination<br>destination                                                                                                    |                                                                                                    |
| hain<br>okts<br>hain<br>okts<br>0                                                                                   | DVN_udp (1 refe<br>bytes target<br>FWA_dnatl178 (1<br>bytes target<br>0 DNAT                                                                                                    | rences:<br>prot<br>references<br>top                                                   | )<br>opt<br>ence<br>opt<br>                    | in<br>s)<br>ethl                                       | out<br>out                                | source<br>source<br>0.0.0.0/0                                                                                | destination<br>destination<br>192.168.26.131                                                                                                    | tep dpts:1:65535 to:128.127.60.17:1-65555                                                                                                    |
| hain<br>pkts<br>hain<br>pkts<br>0<br>0                                                                              | DYN_udp (1 refe<br>bytes target<br>FWA_dnat1178 (1<br>bytes target<br>0 DNAT<br>0 DNAT                                                                                           | rences<br>prot<br>references<br>top<br>udp                                             | )<br>ence<br>opt<br><br>                       | in<br>s)<br>ethl<br>ethl                               | out<br>out<br>*                           | source<br>0.0.0.0/0<br>0.0.0.0/0                                                                             | destination<br>destination<br>192.168.26.131<br>192.168.26.131                                                                                      | tep dpts:1:65535 to:128.127.60.17:1-65535<br>udp dpts:1:65535 to:128.127.60.17:1-65535                                                                                                    |
| hain<br>okts<br>okts<br>0<br>0<br>0                                                                                 | DYN_udp (1 refe<br>bytes target<br>FWA_dnat1178 (1<br>bytes target<br>0 DNAT<br>0 DNAT<br>0 DNAT                                                                                 | rences:<br>prot<br>references<br>prot<br>tcp<br>udp<br>tcp                             | )<br>opt<br>opt<br><br>                        | in<br>s)<br>ethl<br>ethl<br>ethl                       | out<br>out<br>*<br>*                      | source<br>0.0.0.0/0<br>0.0.0.0/0<br>0.0.0.0/0                                                                | destination<br>destination<br>192.168.26.131<br>192.168.26.131<br>192.168.26.132                                                                    | tep dpts:1:65535 to:128.127.60.17:1-65535<br>udp dpts:1:65535 to:128.127.60.17:1-65535<br>tep dpts:1:65535 to:128.127.60.21:1-65535                                                                                      |
| pats<br>hain<br>pats<br>pats<br>0<br>0<br>0<br>0                                                                    | DVN_udp (l refe<br>bytes target<br>FWA_dnat1178 (l<br>bytes target<br>0 DNAT<br>0 DNAT<br>0 DNAT<br>0 DNAT                                                                       | rrences<br>prot<br>refere<br>prot<br>tcp<br>udp<br>tcp<br>udp                          | opt<br>opt<br>opt<br><br><br>                  | in<br>s)<br>ethl<br>ethl<br>ethl<br>ethl               | out<br>*<br>*<br>*                        | source<br>0.0.0.0/0<br>0.0.0.0/0<br>0.0.0.0/0<br>0.0.0.0/0<br>0.0.0.0/0                                      | destination<br>destination<br>192.168.26.131<br>192.168.26.131<br>192.168.26.132<br>192.168.26.132                                                  | tcp dpts:1:65535 to:128.127.60.17:1-65535<br>udp dpts:1:65535 to:128.127.60.17:1-65535<br>tcp dpts:1:65535 to:128.127.60.21:1-65535<br>udp dpts:1:65535 to:128.127.60.21:1-65535                                         |
| hain<br>pkts<br>hain<br>pkts<br>0<br>0<br>0<br>0                                                                    | DYN_udp (1 refe<br>bytes target<br>FWA_dnat1178 (1<br>bytes target<br>o DNAT<br>o DNAT<br>o DNAT<br>O DNAT<br>FWA_masq1178 (1                                                    | rences:<br>prot<br>references<br>prot<br>tcp<br>udp<br>tcp<br>udp                      | )<br>opt<br>opt<br><br><br><br>ence            | in<br>s)<br>ethl<br>ethl<br>ethl<br>ethl               | out<br>*<br>*<br>*                        | source<br>0.0.0.0/0<br>0.0.0.0/0<br>0.0.0.0/0<br>0.0.0.0/0<br>0.0.0.0/0                                      | destination<br>destination<br>192.168.26.131<br>192.168.26.131<br>192.168.26.132<br>192.168.26.132                                                  | tep dpts:1:65535 to:128.127.60.17:1-65535<br>udp dpts:1:65535 to:128.127.60.17:1-65535<br>tep dpts:1:65535 to:128.127.60.21:1-65535<br>udp dpts:1:65535 to:128.127.60.21:1-65535                                         |
| hain<br>okts<br>okts<br>0<br>0<br>0<br>0<br>0<br>0<br>0                                                             | DYN_udp (1 refe<br>bytes target<br>FWA_dmatl178 (1<br>bytes target<br>0 DNAT<br>0 DNAT<br>0 DNAT<br>FWA_masql178 (1<br>bytes target                                              | rences:<br>prot<br>references<br>prot<br>tcp<br>udp<br>tcp<br>udp<br>udp               | opt<br>opt<br><br><br><br>ence<br>opt          | in<br>s)<br>ethl<br>ethl<br>ethl<br>s)<br>in           | out<br>*<br>*<br>*                        | source<br>source<br>0.0.0.0/0<br>0.0.0.0/0<br>0.0.0.0/0<br>0.0.0.0/0                                         | destination<br>destination<br>192.168.26.131<br>192.168.26.132<br>192.168.26.132<br>192.168.26.132<br>destination                                   | tcp dpts:1:65535 to:128.127.60.17:1-65535<br>udp dpts:1:65535 to:128.127.60.17:1-65535<br>tcp dpts:1:65535 to:128.127.60.21:1-65535<br>udp dpts:1:65535 to:128.127.60.21:1-65535                                         |
| hain<br>okts<br>okts<br>0<br>0<br>0<br>0<br>0<br>0<br>0<br>0<br>0<br>0<br>0<br>0<br>0<br>0<br>0<br>0<br>0<br>0<br>0 | DYN_udp (1 refe<br>bytes target<br>FWA_dnat1178 (1<br>bytes target<br>0 DNAT<br>0 DNAT<br>0 DNAT<br>0 DNAT<br>FWA_masq1178 (1<br>bytes target<br>0 MAS/UBRAD                     | rences:<br>prot<br>tcp<br>udp<br>tcp<br>udp<br>. refer<br>prot                         | )<br>opt<br>opt<br><br><br><br>ence<br>opt<br> | in<br>s)<br>ethl<br>ethl<br>ethl<br>s)<br>in<br>*      | out<br>*<br>*<br>*<br>*<br>out<br>eth0    | Source<br>0.0.0.0/0<br>0.0.0.0/0<br>0.0.0.0/0<br>0.0.0.0/0<br>0.0.0.0/0                                      | destination<br>destination<br>192.168.26.131<br>192.168.26.132<br>192.168.26.132<br>192.168.26.132<br>destination<br>128.127.60.17                  | tcp dpts:1:65535 to:128.127.60.17:1-65535<br>udp dpts:1:65535 to:128.127.60.17:1-65535<br>tcp dpts:1:65535 to:128.127.60.21:1-65535<br>udp dpts:1:65535 to:128.127.60.21:1-65535<br>tcp dpts:1:65535                     |
| hain<br>okts<br>0<br>0<br>0<br>0<br>0<br>0<br>0<br>0<br>0<br>0<br>0<br>0<br>0<br>0<br>0<br>0<br>0<br>0<br>0         | DYN_udp (1 refe<br>bytes target<br>FWA_dnatl178 (1<br>bytes target<br>0 DNAT<br>0 DNAT<br>0 DNAT<br>FWA_masq1178 (1<br>bytes target<br>0 MASQUERAD<br>0 MASQUERAD                | rences:<br>prot<br>tcp<br>udp<br>tcp<br>udp<br>. refer<br>prot<br>E tcp<br>I tcp       | )<br>opt<br><br><br><br>ence<br>opt<br>        | in<br>s)<br>ethl<br>ethl<br>ethl<br>s)<br>in<br>*      | out<br>*<br>*<br>*<br>out<br>eth0<br>eth0 | source<br>source<br>0.0.0.0/0<br>0.0.0.0/0<br>0.0.0.0/0<br>0.0.0.0/0<br>source<br>0.0.0.0/0<br>0.0.0/0       | destination<br>destination<br>192.168.26.131<br>192.168.26.132<br>192.168.26.132<br>192.168.26.132<br>destination<br>128.127.60.17<br>128.127.60.17 | tcp dpts:1:65535 to:128.127.60.17:1-65535<br>udp dpts:1:65535 to:128.127.60.17:1-65535<br>tcp dpts:1:65535 to:128.127.60.21:1-65535<br>udp dpts:1:65535<br>tcp dpts:1:65535<br>udp dpts:1:65535                          |
| hain<br>pkts<br>0<br>0<br>0<br>0<br>0<br>0<br>0<br>0<br>0<br>0<br>0<br>0<br>0<br>0<br>0<br>0<br>0<br>0<br>0         | DYN_udp (1 refe<br>bytes target<br>FWA_dnatl178 (1<br>bytes target<br>O DNAT<br>O DNAT<br>O DNAT<br>FWA_masql178 (1<br>bytes target<br>O MASGUERAD<br>O MASGUERAD<br>O MASGUERAD | rences:<br>prot<br>. refere<br>udp<br>tcp<br>udp<br>. refere<br>prot<br>E tcp<br>E udp | )<br>opt<br><br><br><br>ence<br>opt<br>        | in<br>s)<br>ethl<br>ethl<br>ethl<br>s)<br>in<br>*<br>* | out<br>*<br>*<br>*<br>out<br>eth0<br>eth0 | Source<br>0.0.0.0/0<br>0.0.0.0/0<br>0.0.0.0/0<br>0.0.0.0/0<br>0.0.0.0/0<br>0.0.0.0/0<br>0.0.0.0/0<br>0.0.0/0 | destination<br>destination<br>192.168.26.131<br>192.168.26.132<br>192.168.26.132<br>192.168.26.132<br>destination<br>128.127.60.17<br>128.127.60.21 | tcp dpts:1:65535 to:128.127.60.17:1-65535<br>udp dpts:1:65535 to:128.127.60.17:1-65535<br>tcp dpts:1:65535 to:128.127.60.21:1-65535<br>udp dpts:1:65535 to:128.127.60.21:1-65535<br>tcp dpts:1:65535<br>udp dpts:1:65535 |

Fig.7 Verifica regole di Forwarding

Supporto tecnico:

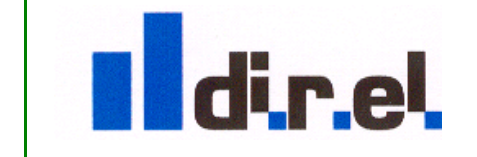

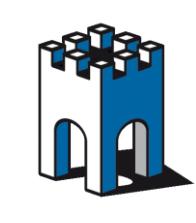

#### Test collegamento dispositivi

La configurazione del Sitemanager per la connessione tramite accesso VPN è terminata, dato che i dispositivi usati nel nostro esempio, hanno entrambi a bordo una WebPage, come test, è possibile via Browser accedervi attraverso il loro indirizzo VPN, che corrisponderà all'indirizzo UPLINK: **192.168.26.131** e **192.168.26.132**. Indirizzi che dovremo usare anche per collegarci con il Software di automazione dei rispettivi dispositivi.

Test accesso alla WebPage del PLC Rokwell con IP VPN: 192.168.26.131

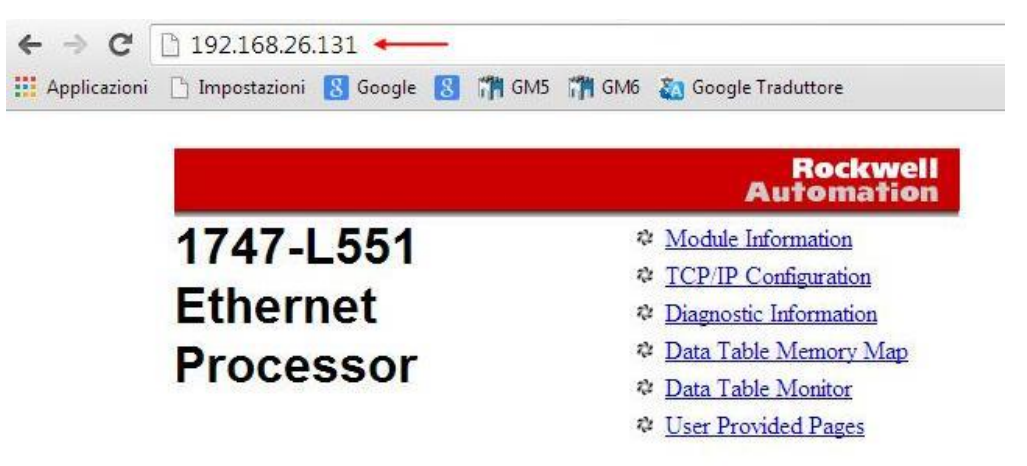

Fig.8 Test accesso WebPage PLC Rockwell

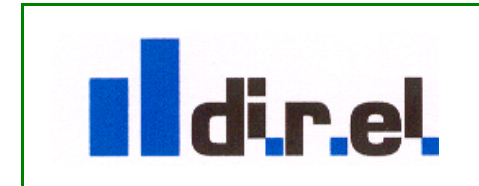

Supporto tecnico:

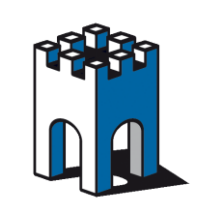

#### Test accesso al PLC Siemens attraverso Tia Portal

Una volta avviato Tia Portal, apriamo il progetto e nella sezione Hardware effettuiamo un doppio click sul connettore di rete del PLC (Fig.9)

| Progetto Modifica Visualizza Inserisci Online Strumenti              | Tool Finestra ? | collega online 🖉 Interrompi collegamento online 🖁 | , 🖪 🖪 🗶 🖃         |                                       |            |             |             |                       |            |
|----------------------------------------------------------------------|-----------------|---------------------------------------------------|-------------------|---------------------------------------|------------|-------------|-------------|-----------------------|------------|
| Navigazione del progetto                                             | ELTECHNO sms    | via SiteManager 20140424 MKN_V13_1 ▸ P            | .C_1 [CPU 1212C A | (C/DC/Rly]                            |            |             |             |                       | . = = x    |
| Dispositivi                                                          |                 |                                                   |                   |                                       | 🛃 Vista to | pologica    | 📥 Vista di  | rete 📑 Vista disp     | ositivi    |
| 1 O O                                                                | 🔂 🔐 PLC_1       | 💌 🖬 🍓 🗄 🍳 ± '                                     | <b>=</b>          | Vista generale dispositivi            |            |             |             |                       |            |
| Ret                                                                  |                 |                                                   | ^                 | 🖞 Unità                               | Posto      | Indirizzo I | Indirizzo Q | Тіро                  | N° di ord. |
| ELTECHNO sms via SiteManager 20140424 MKN_V13_1                      | <u>^</u>        |                                                   |                   |                                       | 103        |             |             |                       |            |
| Aggiungi nuovo dispositivo                                           |                 |                                                   |                   |                                       | 102        |             |             |                       |            |
| Dispositivi & Reti                                                   |                 | AC)                                               | =                 |                                       | 101        |             |             |                       |            |
| PLC_1 [CPU 1212C AC/DC/Riy]                                          |                 |                                                   |                   |                                       | 1          |             |             | CPU 1212C AC/DC/Rly   | 6ES7 212   |
| Configurazione dispositivi                                           |                 | •                                                 |                   | DI8/DO6_1                             | 11         | 0           | 0           | DI8/DO6               |            |
| V Online & Diagnostica                                               | =               | 101 1 2 3                                         |                   | AI2_1                                 | 1 2        | 6467        |             | AI2                   |            |
| Bioccini di programma                                                | 67.6000         |                                                   |                   |                                       | 13         |             |             |                       |            |
|                                                                      | 57-1200         | FOCK SIDERS DELTE SHE                             |                   | HSC_1                                 | 1 16       | 100010      |             | HSC                   |            |
| <ul> <li>In Sorgenia esterne</li> <li>In Sorgenia esterne</li> </ul> |                 | · · · · · · · · · · · · · · · · · · ·             |                   | HSC_2                                 | 1 17       | 100410      |             | HSC                   |            |
| Valiabili FLC                                                        |                 | 103                                               |                   | HSC_3                                 | 1 18       | 100810      |             | HSC                   |            |
| Taballa di controllo o di formmente                                  |                 | e i <sup>12</sup> deser                           | -                 | HSC_4                                 | 1 19       | 101210      |             | HSC                   |            |
|                                                                      |                 | 101                                               |                   | HSC_5                                 | 1 20       | 101610      |             | HSC                   |            |
| Mit Informationi aul programma                                       |                 |                                                   |                   | HSC_6                                 | 1 21       | 102010      |             | HSC                   |            |
| Dati providej dispositivi                                            |                 |                                                   |                   | Pulse_1                               | 1 32       |             | 100010      | Generatore di impulsi | i          |
| Sa Classici di sesti                                                 | ~               |                                                   |                   | Pulse_2                               | 1 33       |             | 100210      | Generatore di impulsi | (ma        |
|                                                                      |                 |                                                   |                   | Pulse_3                               | 1 34       |             | 100410      | Generatore di impulsi | l          |
| <ul> <li>Progetti di riferimento</li> </ul>                          |                 |                                                   |                   | Pulse_4                               | 1 35       |             | 100610      | Generatore di impulsi | i          |
| 📑 🛅                                                                  |                 |                                                   |                   | <ul> <li>PROFINET interfac</li> </ul> | e_1 1X1    |             |             | Interfaccia PROFINET  |            |
|                                                                      |                 |                                                   |                   |                                       | 2          |             |             |                       |            |
|                                                                      |                 |                                                   |                   |                                       | 3          |             |             |                       |            |
|                                                                      |                 |                                                   |                   |                                       |            |             |             |                       |            |
|                                                                      |                 |                                                   |                   |                                       |            |             |             |                       |            |
|                                                                      |                 |                                                   |                   |                                       |            |             |             |                       |            |
|                                                                      |                 |                                                   | ~                 |                                       |            |             |             |                       |            |
|                                                                      | < 1             |                                                   | > 📃               | <                                     |            |             |             |                       | >          |

Fig.9 Configurazione Hardware PLC

Abilitare Flag "Consenti la modifica dell'Indirizzo IP direttamente nel dispositivo" per assegnare l'indirizzo VPN associato al PLC (Fig.10)

| Win7_TIA_PORTAL                                                          |                                                 |                         |                        |                                 |                  |          |          |                         |          |
|--------------------------------------------------------------------------|-------------------------------------------------|-------------------------|------------------------|---------------------------------|------------------|----------|----------|-------------------------|----------|
| Getting Started Summary Resource Allocation Performance Events           | Console Permissions                             |                         |                        |                                 |                  |          |          |                         |          |
| Number of active connections has changed. There are now 2 active connect | ions to this console                            |                         |                        |                                 |                  |          |          |                         |          |
| Configurazione dispositivi                                               | -                                               |                         |                        | DI8/DO6_1                       | 11               | 0        | 0        | DI8/DO6                 | 0.57     |
| 😵 Online & Diagnostica                                                   | =                                               | 1 2 3                   |                        | AI2_1                           | 12               | 6467     |          | AI2                     |          |
| Blocchi di programma                                                     |                                                 | 1 2 3                   | <u>1</u>               |                                 | 13               |          |          |                         |          |
| Ggetti tecnologici                                                       | S7-1200 rack                                    | NS 2010/C 21-000        | 1                      | HSC_1                           | 1 16             | 100010   |          | HSC                     |          |
| Sorgenti esterne                                                         |                                                 |                         | ÷                      | HSC_2                           | 1 17             | 100410   |          | HSC                     |          |
| Variabili PLC                                                            | 103                                             |                         |                        | HSC_3                           | 1 18             | 100810   |          | HSC                     |          |
| Le Tipi di dati PLC                                                      | i <sup>1</sup>                                  | deveau<br>actors        |                        | HSC_4                           | 1 19             | 101210   |          | HSC                     |          |
| Tabella di controllo e di forzamento                                     | 101                                             |                         |                        | HSC_5                           | 1 20             | 101610   |          | HSC                     |          |
| Traces                                                                   | 101                                             |                         |                        | HSC_6                           | 1 21             | 102010   |          | HSC                     |          |
| Informazioni sul programma                                               | D                                               |                         |                        | Pulse_1                         | 1 32             |          | 100010   | Generatore di impulsi ( |          |
| Dati proxy dei dispositivi                                               |                                                 |                         |                        | Pulse_2                         | 1 33             |          | 100210   | Generatore di impulsi ( |          |
| Elenchi di testi                                                         | ~                                               |                         | ~                      | Pulse_3                         | 1 34             |          | 100410   | Generatore di impulsi ( |          |
| ✓ Progetti di riferimento                                                | <                                               |                         | > 💶 🔇                  |                                 |                  | ш        |          |                         | >        |
| 🔁 🖆                                                                      | PROFINET interface_1 [Modul                     | ie]                     |                        |                                 | Proprietà        | 1 Inform | azioni 🔒 | 8 Diagnostica           |          |
|                                                                          | Generale Variabile IO                           | Costanti di sistema Te  | sti                    |                                 |                  |          |          |                         |          |
|                                                                          | Generale                                        | Indirizzi Ethernet      |                        |                                 |                  |          |          |                         | ^        |
|                                                                          | Indirizzi Ethernet<br>Sincronizzazione dell'ora | Interfaccia collegata a |                        |                                 |                  |          |          |                         |          |
|                                                                          | Modo di funzionamento                           | Sottore                 | re: PN/IE 1            |                                 |                  |          |          |                         | <b>.</b> |
|                                                                          | <ul> <li>Opzioni avanzate</li> </ul>            |                         |                        |                                 |                  |          |          |                         |          |
| ✓ Vista dettagli                                                         | Opzioni dell'interfaccia                        |                         | Inserisci nuova sottor | ete                             |                  |          |          |                         |          |
|                                                                          | ▼ Impostazioni Realtime                         |                         |                        |                                 |                  |          |          |                         |          |
| Nome                                                                     | Comunicazione IO                                | Protocollo IP           |                        |                                 |                  |          |          |                         |          |
|                                                                          | Opzioni Realtime                                |                         |                        |                                 |                  |          |          |                         |          |
|                                                                          | <ul> <li>Porta (X1) (P1)</li> </ul>             |                         | Imposta indirizzo IP r | nei progetto                    |                  |          |          |                         |          |
|                                                                          | Generale                                        |                         | Indirizzo IP:          |                                 |                  |          |          |                         |          |
|                                                                          | Collegamento porta                              |                         | Maschera di 🔔          |                                 |                  |          |          |                         |          |
|                                                                          | Opzioni delle porte                             |                         | sottorete:             |                                 |                  |          |          |                         |          |
|                                                                          | ID hardware                                     |                         | Utilizza router        |                                 |                  |          |          |                         |          |
|                                                                          | ID hardware                                     |                         | Indirizzo del router:  |                                 |                  |          |          |                         |          |
|                                                                          |                                                 |                         |                        |                                 | 1.0. 50          | -        |          |                         |          |
|                                                                          |                                                 |                         | Consenti la modifica   | i dell'indirizzo (P direttament | e nei aispositiv | 0        |          |                         |          |
|                                                                          |                                                 |                         |                        |                                 |                  |          |          |                         |          |
|                                                                          |                                                 | 1                       |                        |                                 |                  |          | _        |                         | v        |

Fig.10 associazione indirizzo IP di VPN

Supporto tecnico:

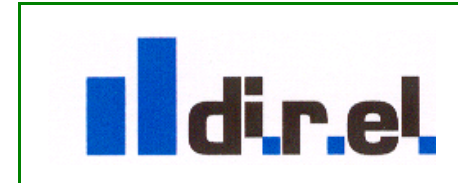

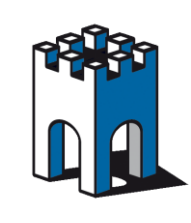

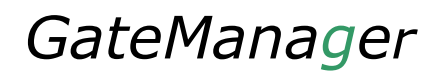

Selezionare l'icona "Collega online" (Fig.11)

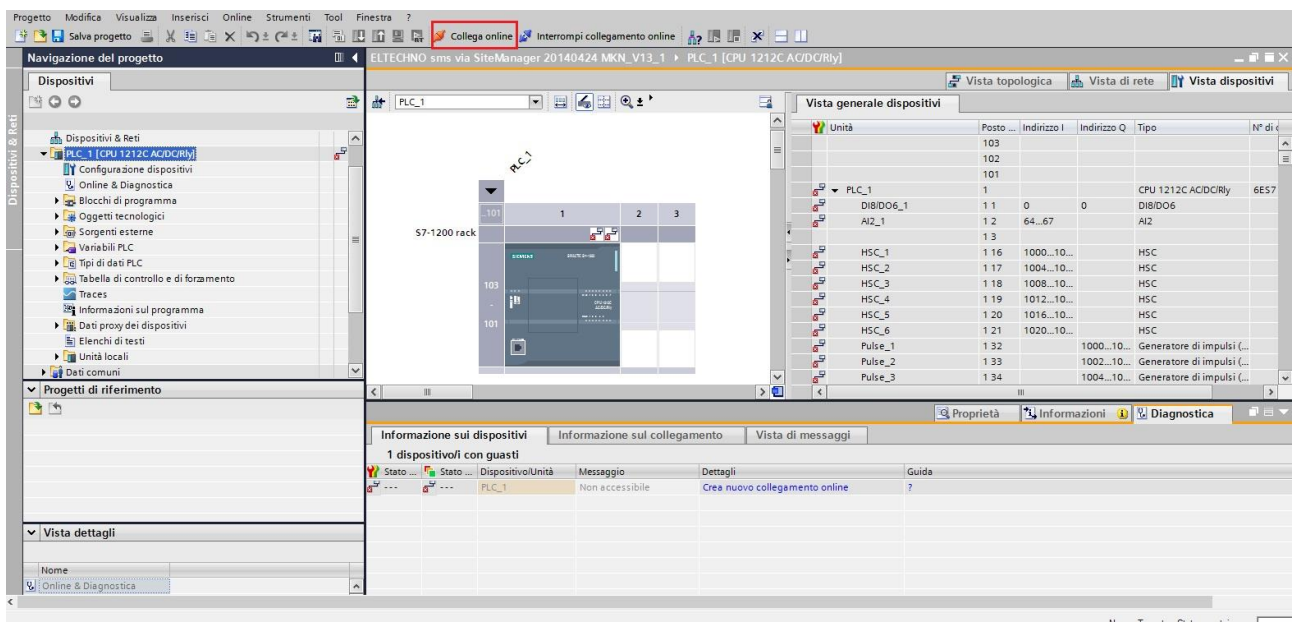

Fig.11 Selezione Icona Online

Impostare l'indirizzo IP di VPN associato al PLC e selezionare il pulsante "Avvio Ricerca" (Fig.12)

| Win7_TIA_PORTAL                                                                      |               |                      |                     |                            |         |             |                          |                                       |
|--------------------------------------------------------------------------------------|---------------|----------------------|---------------------|----------------------------|---------|-------------|--------------------------|---------------------------------------|
| Getting Started Summary Resource Allocation Performance Events Consol                | e Permissions |                      |                     |                            |         |             |                          |                                       |
| Number of active connections has changed. There is now 1 active connection to this o | console       |                      |                     |                            |         |             |                          |                                       |
|                                                                                      | Accessionine  | Caricamento avanzato | 1                   |                            |         |             |                          | X                                     |
|                                                                                      | Diagnostica   |                      |                     |                            |         |             |                          |                                       |
| 🔒 📑 Aggiungi nuovo dispositivo 📃 🔨                                                   | Funzioni      |                      | Nodi di accesso coi | nfigurati di PLC_1         |         |             |                          |                                       |
| 🖥 👗 Dispositivi & Reti                                                               |               |                      | Dispositivo         | Tipo di dispositivo        | Posto c | Tipo        | Indirizzo                | Sottorete                             |
| - In PLC_1 [CPU 1212C AC/DC/Riv]                                                     |               |                      | PLC_1               | CPU 1212C AC/D             | 1 X1    | PN/IE       | Non configurato          | PN/IE_1                               |
| Configurazione dispositivi                                                           |               |                      |                     |                            |         |             |                          |                                       |
| 🖳 Online & Diagnostica 📰                                                             |               |                      |                     |                            |         |             |                          |                                       |
| Blocchi di programma                                                                 |               |                      |                     |                            |         |             |                          |                                       |
| 🕨 🗔 Oggetti tecnologici                                                              |               |                      |                     |                            |         |             |                          |                                       |
| Sorgenti esterne                                                                     |               |                      |                     | Tino di interfaccia        | PG/PC·  | PN/IE       |                          | -                                     |
| Variabili PLC                                                                        |               |                      |                     | npo un internoceiu         | name.   |             |                          |                                       |
| 🕨 🕞 Tipi di dati PLC                                                                 |               | 5                    |                     | Interfaccia                | PG/PC:  | Connessione | di rete Intel(R) PRO/100 | D MT #2                               |
| 🕨 🎆 Tabella di controllo e di forzamento                                             |               |                      | Collegamento        | o con l'interfaccia/la sot | torete: | PN/IE_1     |                          | <b>•</b>                              |
| Marces 🖉 Traces                                                                      |               |                      |                     | 1°ga                       | teway:  |             |                          | - 💎                                   |
| 🔤 Informazioni sul programma                                                         |               |                      |                     |                            |         |             |                          |                                       |
| Dati proxy dei dispositivi                                                           |               |                      |                     |                            |         |             |                          | t the state of the state of the state |
| 📓 Elenchi di testi                                                                   |               |                      | Nodi compatibili ne | ella sottorete di destina: | zione:  | 1           |                          | i i nodi compatibili                  |
| 🖌 🧾 Unità locali 🛛 🗠                                                                 |               |                      | Dispositivo         | Tipo di dispositive        | o Tipo  | Indirizzo   | 67                       | Dispositivo                           |
| ✓ Progetti di riferimento                                                            |               | mar and              | -                   | -                          | PN/IE   | 192 .       | 168. 26. 132             |                                       |
| 1. 14                                                                                |               |                      |                     |                            |         |             |                          |                                       |
|                                                                                      |               |                      |                     |                            |         |             |                          |                                       |
|                                                                                      |               |                      |                     |                            |         |             |                          |                                       |
|                                                                                      |               |                      |                     |                            |         |             |                          |                                       |
|                                                                                      |               | LED lampeggia        |                     |                            |         |             |                          |                                       |
|                                                                                      |               |                      |                     |                            |         |             |                          | 3                                     |
|                                                                                      |               |                      |                     |                            |         |             |                          | Avaia ricerca                         |
|                                                                                      |               |                      |                     |                            |         |             |                          | Tive ficerca                          |
| - Source -                                                                           |               |                      |                     |                            |         |             |                          |                                       |

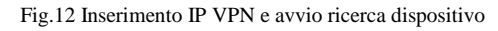

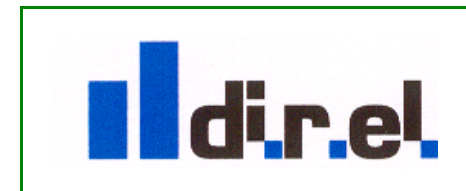

Supporto tecnico:

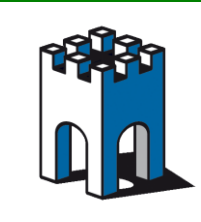

Una volta visualizzato trovato il PLC, selezionare il pulsante "Carica" per andare online (Fig.13)

| Win7_TIA_PORTAL                                                                      |                                       |                            |                         |                           |          |            |                              |                      |             |                     |
|--------------------------------------------------------------------------------------|---------------------------------------|----------------------------|-------------------------|---------------------------|----------|------------|------------------------------|----------------------|-------------|---------------------|
| Getting Started Summary Resource Allocation Performance Events Consol                | Permissions                           |                            |                         |                           |          |            |                              |                      |             |                     |
| Number of active connections has changed. There is now 1 active connection to this c | onsole                                |                            |                         |                           |          |            |                              |                      |             |                     |
|                                                                                      | Accessionine                          | Caricamento avanzato       | )                       |                           |          |            |                              | ×                    | 1           |                     |
|                                                                                      | Diagnostica                           |                            | Madi di sesses sen      | farmer di *DLC 1*         |          |            |                              |                      |             |                     |
| 🖹 📑 Aggiungi nuovo dispositivo 📃 🔼                                                   | Funzoni                               |                            | Noul di accesso con     | igurad di rEC_i           |          |            |                              |                      |             |                     |
| 🔄 📥 Dispositivi & Reti                                                               |                                       |                            | Dispositivo             | Tipo di dispositivo       | Posto c. | Тіро       | Indirizzo                    | Sottorete            |             |                     |
| - []] PLC_1 [CPU 1212C AC/DC/Rly]                                                    |                                       |                            | PLC_1                   | CPU 1212C AC/D            | 1 X1     | PN/IE      | Non configurato              | PN/IE_1              |             |                     |
| Configurazione dispositivi                                                           |                                       |                            |                         |                           |          |            |                              |                      |             |                     |
| 🖳 🖳 Online & Diagnostica 🔤                                                           |                                       |                            |                         |                           |          |            |                              |                      |             |                     |
| 🖻 🕨 🛃 Blocchi di programma                                                           |                                       |                            |                         |                           |          |            |                              |                      |             |                     |
| 🕨 🕞 Oggetti tecnologici                                                              |                                       |                            |                         |                           |          |            |                              |                      |             |                     |
| 🖌 🗑 Sorgenti esterne                                                                 |                                       |                            |                         | Tipo di interfaccia I     | PG/PC:   | PN/IE      |                              |                      |             |                     |
| 🕨 🞑 Variabili PLC                                                                    |                                       |                            |                         | Interaction of the        | pc/pc.   | 100        | - 1                          |                      |             |                     |
| Tipi di dati PLC                                                                     |                                       |                            |                         | Interiaccia               | raire.   | Connession | ie di rete intel(k) PRO/TOOL |                      |             |                     |
| Tabella di controllo e di forzamento                                                 |                                       |                            | Collegamento            | con l'interfaccia/la sott | orete:   | PN/IE_1    |                              |                      |             |                     |
| Traces                                                                               |                                       |                            |                         | 1° gat                    | teway:   |            |                              | - 💎                  |             |                     |
| 🔤 Informazioni sul programma                                                         |                                       |                            |                         |                           |          |            |                              |                      |             |                     |
| Dati proxy dei dispositivi                                                           |                                       |                            |                         |                           |          |            | Vicualizza tutt              | i i nodi compatibili |             |                     |
| 📓 Elenchi di testi                                                                   |                                       |                            | Nodi compatibili nell   | la sottorete di destinazi | ione:    |            |                              | r nour compation     |             |                     |
| 🕨 🔰 Unità locali                                                                     |                                       |                            | Dispositivo             | Tipo di dispositivo       | o Tipo   | Indirizz   | :0                           | Dispositivo          |             |                     |
| ✓ Progetti di riferimento                                                            |                                       |                            | PLC_1                   | CPU 1212C AC/D            | . PN/IE  | 192.10     | 58.26.132                    | PLC_1                |             |                     |
|                                                                                      |                                       | P 200                      | -                       | -                         | PN/IE    | Indiriz    | o di accesso                 | -                    |             |                     |
|                                                                                      |                                       |                            |                         |                           |          |            |                              |                      |             |                     |
|                                                                                      |                                       |                            |                         |                           |          |            |                              |                      |             |                     |
|                                                                                      |                                       |                            |                         |                           |          |            |                              |                      |             |                     |
|                                                                                      |                                       |                            |                         |                           |          |            |                              |                      |             |                     |
|                                                                                      |                                       |                            |                         |                           |          |            |                              |                      |             |                     |
|                                                                                      |                                       |                            |                         |                           |          |            |                              | Avvia ricerca        |             |                     |
|                                                                                      |                                       |                            |                         |                           |          |            |                              |                      |             |                     |
| ✓ Vista dettagli                                                                     |                                       | Informazioni sullo stato o | online:                 |                           |          |            |                              |                      | Diagnostica |                     |
|                                                                                      |                                       | Scansione e interro        | gazione terminate.      |                           |          |            |                              | ^                    | Diagnostica | and a second second |
| Nome                                                                                 | Informazione s                        | ι .                        |                         |                           |          |            |                              |                      |             |                     |
| V. Online & Diagnostica                                                              | 1 dispositivo/i                       | _                          |                         |                           |          |            |                              | *                    |             |                     |
| Blocchi di programma                                                                 | 🍟 Stato 🌇 State                       | Visualizza soltanto i i    | report che presentano j | problemi                  |          |            |                              |                      |             |                     |
| Oggetti tecnologici                                                                  | a <sup>2</sup> ··· a <sup>2</sup> ··· |                            |                         |                           |          |            |                              |                      |             |                     |
| G Sorgenti esterne                                                                   |                                       |                            |                         |                           |          |            | ⊆arica                       | Annulla              |             |                     |
| 📮 Variabili PLC                                                                      |                                       |                            |                         |                           |          |            |                              |                      |             |                     |

Fig.13 collegamento PLC a Tia Portal

Una volta terminata la perocedura in Tia Portal, il PLC sarà collegato correttamente (Fig.14)

| Getting Started Summary Resource Allocation Performa        | ince Events Con      | sole Permissions      |                                                                      |                                    |
|-------------------------------------------------------------|----------------------|-----------------------|----------------------------------------------------------------------|------------------------------------|
| Number of active connections has changed. There are now 2 a | ctive connections to | this console          |                                                                      |                                    |
|                                                             |                      |                       | lina 🖓 latarramai sallanamanta anlina 🔒 🔟 💷 🔛                        |                                    |
| j ⊡ 🔚 Salva progetto 📖 🔏 🖅 La 🔨 −) ± (                      |                      |                       |                                                                      |                                    |
| Navigazione dei progetto                                    |                      | ELTECHNO sms via Site | Interrompi collegamento online                                       |                                    |
| Dispositivi                                                 |                      |                       |                                                                      |                                    |
| B O O                                                       | <b></b>              | Accessi online        | Accessi online                                                       |                                    |
|                                                             |                      | Diagnostica           |                                                                      |                                    |
| 📥 Dispositivi & Reti                                        | ~                    | Funzioni              | Stato                                                                |                                    |
| PLC 1 [CPU 1212C AC/DC/Rlv]                                 |                      |                       |                                                                      |                                    |
| Configurazione dispositivi                                  |                      |                       | Online                                                               |                                    |
| 😨 Online & Diagnostica                                      |                      |                       |                                                                      |                                    |
| 🕨 🔜 Blocchi di programma                                    |                      |                       |                                                                      |                                    |
| 🕨 📴 Oggetti tecnologici                                     | =                    |                       |                                                                      |                                    |
| 🕨 📾 Sorgenti esterne                                        |                      |                       |                                                                      |                                    |
| 🕨 🌄 Variabili PLC                                           |                      |                       | LED lampeggia                                                        |                                    |
| Tipi di dati PLC                                            |                      |                       |                                                                      |                                    |
| 🕨 🥅 Tabella di controllo e di forzamento                    |                      |                       |                                                                      |                                    |
| Traces                                                      |                      |                       | •                                                                    |                                    |
| Informazioni sul programma                                  |                      |                       | Accessi online                                                       |                                    |
| Dati proxy dei dispositivi                                  |                      |                       |                                                                      |                                    |
| Elenchi di testi                                            |                      |                       | Tipo di interfaccia PG/PC: 📃 PN/IE 💌                                 |                                    |
| Unita locali                                                | <u>≤</u>             |                       | Interfaccia PG/PC: 🔯 Connessione di rete Intel(R) PRO/1000 MT #2 💌 🤅 |                                    |
| Lati comuni                                                 |                      | J                     | canto con l'interfaccialla cottorato:                                |                                    |
| Progetti di riferimento                                     |                      |                       |                                                                      |                                    |
| C                                                           |                      |                       | 1°gateway:                                                           |                                    |
|                                                             |                      |                       | Indirizzo dispositivo: 192.168.26.132                                |                                    |
|                                                             |                      |                       |                                                                      |                                    |
|                                                             |                      |                       | Interrompi collegamento o                                            |                                    |
|                                                             |                      |                       |                                                                      |                                    |
|                                                             |                      |                       |                                                                      |                                    |
|                                                             |                      |                       |                                                                      |                                    |
| Vista dettagli                                              |                      | L                     |                                                                      |                                    |
|                                                             |                      |                       | O Prop                                                               | età l'i Informazioni i Diagnostica |

Fig.14 Collegamento al PLC tramite Tia Portal

Supporto tecnico:

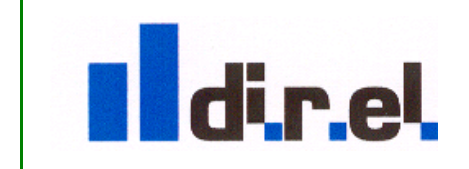

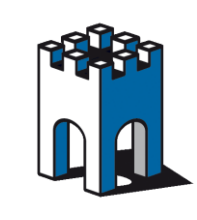

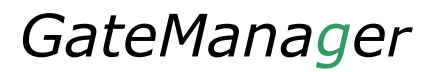

## Verifica traffico Pacchetti

Nella Sezione Status/Extended del SiteManager è possibile verificare i pacchetti trasmessi (Fig.15)

| Indirizz   | o 🕘 htt | ps://128.127 | 7.60.130/    |      |        |            |                   |                         |                            | 💌 🄁 Vai         | Collegamenti |
|------------|---------|--------------|--------------|------|--------|------------|-------------------|-------------------------|----------------------------|-----------------|--------------|
|            |         | S            | ite<br>ecome | M    | and    | ager       |                   |                         |                            | 1               |              |
|            |         |              |              |      | SETU   | • Syst     | tem GateManager   | VPN Routing Mainte      | enance Status Log • HELP   |                 |              |
|            |         |              |              |      | s      | tatus Info | • System • Tunnel | s + GateManager + Netwo | rk • Extended • Ping/Trace |                 |              |
| pkts       | bytes   | target       | prot         | opt  | in     | out        | source            | destination             |                            |                 |              |
| Chain      | POSTRO  | UTING (pc    | licy A       | CEP  | T4 ps  | ckets. 3   | 36 bytes)         |                         |                            |                 |              |
| pkts       | bvtes   | target       | prot         | opt  | in     | out        | source            | destination             |                            |                 |              |
| 19         | 1056    | FWA_masql    | 1178 a.      | 11   | *      | *          | 0.0.0.0/0         | 0.0.0/0                 |                            |                 |              |
| Chain      | DYN to  | n (1 refe    | rences       |      |        |            |                   |                         |                            |                 |              |
| pkts       | bytes   | target       | prot         | opt  | in     | out        | source            | destination             |                            |                 |              |
| -          | -       | -            | -            | -    |        |            |                   |                         |                            |                 |              |
| Chain      | DYN_ud  | p (1 refe    | rences       | )    |        |            |                   |                         |                            |                 |              |
| pkts       | bytes   | target       | prot         | opt  | in     | out        | source            | destination             |                            |                 |              |
| Chain      | FWA dn  | at1178 (1    | refer        | ence | s)     |            |                   |                         |                            |                 |              |
| pkts       | bytes   | target       | prot         | opt  | in     | out        | source            | destination             |                            |                 |              |
| -7         | 336     | DNAT         | tep          |      | ethl   | *          | 0.0.0/0           | 192.168.26.131          | tcp dpts:1:65535 to:128.12 | 7.60.17:1-65535 |              |
| - 0        | 0       | DNAT         | udp          |      | ethl   | *          | 0.0.0.0/0         | 192.168.26.131          | udp dpts:1:65535 to:128.12 | 7.60.17:1-65535 |              |
| _8         | 384     | DNAT         | tcp          |      | ethl   | *          | 0.0.0/0           | 192.168.26.132          | tcp dpts:1:65535 to:128.12 | 7.60.21:1-65535 |              |
| <b>^</b> 0 | 0       | DNAT         | udp          |      | ethl   | *          | 0.0.0/0           | 192.168.26.132          | udp dpts:1:65535 to:128.12 | 7.60.21:1-65535 |              |
| Chain      | FUA ma  | sal178 (1    | refer        | ence | s)     |            |                   |                         |                            |                 |              |
| pkts       | bytes   | target       | prot         | opt  | in     | out        | source            | destination             |                            |                 |              |
| 7          | 336     | MASQUERAL    | E tcp        |      | *      | eth0       | 0.0.0/0           | 128,127,60,17           | tep dpts:1:65535           |                 |              |
| 0          | 0       | MASQUERAL    | E udp        |      | *      | eth0       | 0.0.0/0           | 128,127,60,17           | udp dpts:1:65535           |                 |              |
| 8          | 384     | MASQUERAD    | E tcp        |      | *      | eth0       | 0.0.0/0           | 128.127.60.21           | tcp dpts:1:65535           |                 |              |
| 0          | 0       | MASQUERAD    | E udp        |      | *      | eth0       | 0.0.0/0           | 128.127.60.21           | udp dpts:1:65535           |                 |              |
|            |         |              |              |      |        |            |                   |                         |                            |                 |              |
|            | ==== L  | og Messag    | ges From     | n La | st Reb | oot ====   |                   |                         |                            |                 |              |

Fig.15 Verifica traffico pacchetti

## Troubleshooting

Come Troubleshotting e' possibile provare la configurazione in locale connettendo un PC alla porta UPLINK1, assegnando ad esso un indirizzo IP compatibile, ad esempio 192.168.26.100 e mettendo come GATEWAY l'indirizzo IP della porta UPLINK1 (Fig.16)

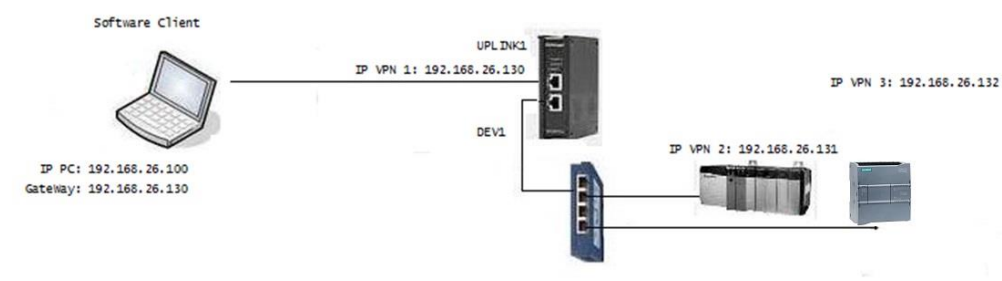

Fig.16 Test in configurazione Locale

A questo punto è possibile provare a collegarsi ai dispositivi mediante un IP Alias: 192.168.26.131 per il PLC Rockwell e 192.168.26.132 per il PLC Siemens.

# **IMPORTANTE:**

-Con questa configurazione il protocollo FTP non è supportato. -Con l'agent Forwarding il Ping Test non è supportato

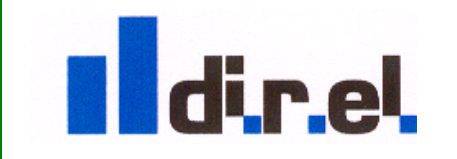

Supporto tecnico: